This document will provide step by step guidance to the client of Intermediaries for Online Account Opening.

After accessing the intermediary's portal, User must follow the steps as mentioned below:

User to visit DP website and click on the link to access account opening. Fill the details as required and click on "Proceed".

| Name As Per PAN     KUNAL SHETE     | Date Of Birth PAN                        | Exempt PAN No |
|-------------------------------------|------------------------------------------|---------------|
| Mobile                              | E-mail                                   |               |
| Type in the captcha box<br>254932 C | Captcha I agree with Terms & c<br>254932 | Proceed       |
|                                     |                                          |               |

### **Intermediary Homepage**

User must select the KYC mode from the dropdown list and click on "Proceed".

| Company Loao 3                           | 6                                                                                      | The select K | /C Mode                         |         |
|------------------------------------------|----------------------------------------------------------------------------------------|--------------|---------------------------------|---------|
| Name As Per PAN<br>KUNAL SHETE<br>Mobile | SELECT<br>SELECT<br>KRA<br>Aadhaar OTP (eKYC)<br>Aadhaar PDF<br>Aadhaar XML (Zip file) |              | Proceed Exit                    |         |
| Type in the captcha box 109622 C         | <b>Captcha</b><br>109622                                                               |              | I agree with Terms & conditions | Proceed |

#### KYC mode

Note: User has the option to select any 1 mode of KYC. For this document, KYC mode selected is-Aadhaar OTP (eKYC). This is an online KYC mode. Aadhaar PDF and Aadhaar XML are offline modes. User can also select KRA, if the details of the User are available in KRA.

1

User is directed to UIDAI portal for validation of the 12-digit Aadhaar number. User must provide the Aadhaar number and 5-digit Captcha from the Captcha box. Click on "Proceed".

.

| Unique Identification Authority of India<br>Government of India | Mera Aadhaar, Meri Pehchaan                                                        |
|-----------------------------------------------------------------|------------------------------------------------------------------------------------|
|                                                                 |                                                                                    |
| ANCS                                                            | * Marked are mandatory field                                                       |
| E                                                               | 12 Digit LIID (1234/1234/1234)                                                     |
| Enter Secur                                                     | de * tbney Please enter 5 digit Captcha Code. Unable to View or Read? Iry Another. |
|                                                                 |                                                                                    |
|                                                                 | Cancel Proceed                                                                     |
| ppyright © 2013 UIDAI All Rights Reserved                       | Version 1.0, August, 201                                                           |
|                                                                 | UIDAI ANCS Page                                                                    |

If User details are validated successfully, following message is displayed. User must click on "Continue"

| Unique Identification Authority of India<br>Government of India |                                                           | Mera <mark>Aadhaar</mark> , Meri Pehchaan | AADHAAR               |
|-----------------------------------------------------------------|-----------------------------------------------------------|-------------------------------------------|-----------------------|
| ANCS                                                            |                                                           |                                           |                       |
|                                                                 | Input values are validate successfully.<br>Press Continue |                                           |                       |
|                                                                 | Continue                                                  |                                           |                       |
| Copyright © 2013 UIDAI All Rights Reserved                      |                                                           | Vers                                      | ion 1.0, August, 2018 |
|                                                                 |                                                           |                                           |                       |
| OLAO\USER MANUAL\17.8.21                                        | PUBLIC                                                    |                                           | 2                     |

User must give the consent for the declaration and select the option where OTP is to be generated. On selecting SMS or email and clicking on "Generate OTP", the OTP is sent to the mobile number or email id details which are linked to the Aadhaar number.

|                                                                                                    | Aadhaar Number captured using Aadhaar Number Capture Service                                                                                                    |
|----------------------------------------------------------------------------------------------------|----------------------------------------------------------------------------------------------------|
| Language:                                                                                                    | inglish Y                                                                                                    |
| Based on m<br>which is ma<br>I hereby co<br>biometric a<br>I have under<br>I understan<br>client with I<br>Based on ti<br>In the even<br>understance | rrequest / consent to join CDSL Ventures Limited as a client, I have been informed by CDSL Ventures Limited that the information available with UIDAI will be used for the purpose of KYC<br>vidatory for investors as per SEBI guidelines/regulations and that the same has to be uploaded into the SEBI x RAR system.<br>sent to authenticate myself by conducting an eKYC transaction through CDSL Ventures Limited (CVL) which is a SEBI registered KRA by providing my Aadhaar / VID Number along with my<br>u/or OTP details.<br>stood that my OTP/Biometric is encrypted and will not be stored/shared and will be submitted to UIDAI (CIDR) only for the purpose of this transaction.<br>I that this EKYC information which may or may not include the Aadhaar Number, Name, Gender, Date of Birth. Address and Photograph is being retrieved from UIDAI to on-board me as a<br>RA<br>e above I also give my consent to CDSL Venture Limited to upload my eKYC data into the CVL-KRA system on behalf of CDSL ventures Limited.<br>that you do not want to proceed with this Aadhaar eKYC transaction and you would like an alternative to your identity information for the above purpose, and if you are unable to<br>this consent, please press Cancel and reach out to CDSL Ventures Limited. |
|                                                                                                    | Please generate OTP now                                                                                                    |
| <ul> <li>✓</li> </ul>                                                                                                    | SMS                                                                                                    |
|                                                                                                    | Generate OTP                                                                                                    |
|                                                                                                    | Please validate the OTP within 10 minutes of receiving it OTP                                                                                                    |
|                                                                                                    |                                                                                                    |

## **ANCS** Page

User must submit the OTP received on Aadhaar registered mobile or email id and click on "Validate OTP".

|                                                                                                    | Aadhaar Number captured using Aadhaar Number Capture Service                                                                                                    |
|----------------------------------------------------------------------------------------------------|----------------------------------------------------------------------------------------------------|
| Language                                                                                                    | Facility and                                                                                                    |
| Language                                                                                                    | Lugost *                                                                                                    |
| Based on<br>which is m<br>I hereby o<br>biometric<br>I have unc<br>I understa<br>client with<br>Based on<br>In the eve<br>understar | ny request / consent to join CDSL Ventures Limited as a client, I have been informed by CDSL Ventures Limited that the information available with UIDAI will be used for the purpose of KYC<br>andatory for investors as per SEB guidelines/regulations and that the same has to be uploaded into the SEB'R SRA system.<br>Insent to authenticate myself by conducting an eKYC transaction through CDSL Ventures Limited (CVL) which is a SEBI registered KRA by providing my Aadhaar / VID Number along with my<br>and/or OTP details.<br>erstood that my OTP/Biometric is encrypted and will not be stored/shared and will be submitted to UIDAI (CDR) only for the purpose of this transaction.<br>I d that this eKYC information which may or may not include the Aadhaar Number, Name, Gender, Date of Birth, Address and Photograph is being<br>RRA<br>he above I also give my consent to CDSL Venture Limited to upload my eKYC data into the CVL-KRA system on behalf of CDSL Ventures Limited.<br>It that you do not want to proceed with this Aadhaar eKYC transaction and you would like an alternative to your identity information for the above purpose, and if you are unable to<br>d this consent, please press Cancel and reach out to CDSL Ventures. |
|                                                                                                    |                                                                                                    |
| _                                                                                                    | riease generate OTF now                                                                                                    |
|                                                                                                    | SMS<br>Email                                                                                                    |
|                                                                                                    | Generate OTP                                                                                                    |
|                                                                                                    | OTP sent successfully to ******8280                                                                                                    |
|                                                                                                    | Please validate the OTP within 10 minutes of receiving it           Validate OTP         Cancel                                                                                                    |
|                                                                                                    | ANCS Page                                                                                                    |
|                                                                                                    |                                                                                                    |
|                                                                                                    |                                                                                                    |
|                                                                                                    |                                                                                                    |

Post successful validation of OTP, User is asked to capture "Live Photo". This image is then compared with the Aadhaar card image. Based on the comparison value, User can proceed further.

User must take "Live Photo" and click on "Proceed".

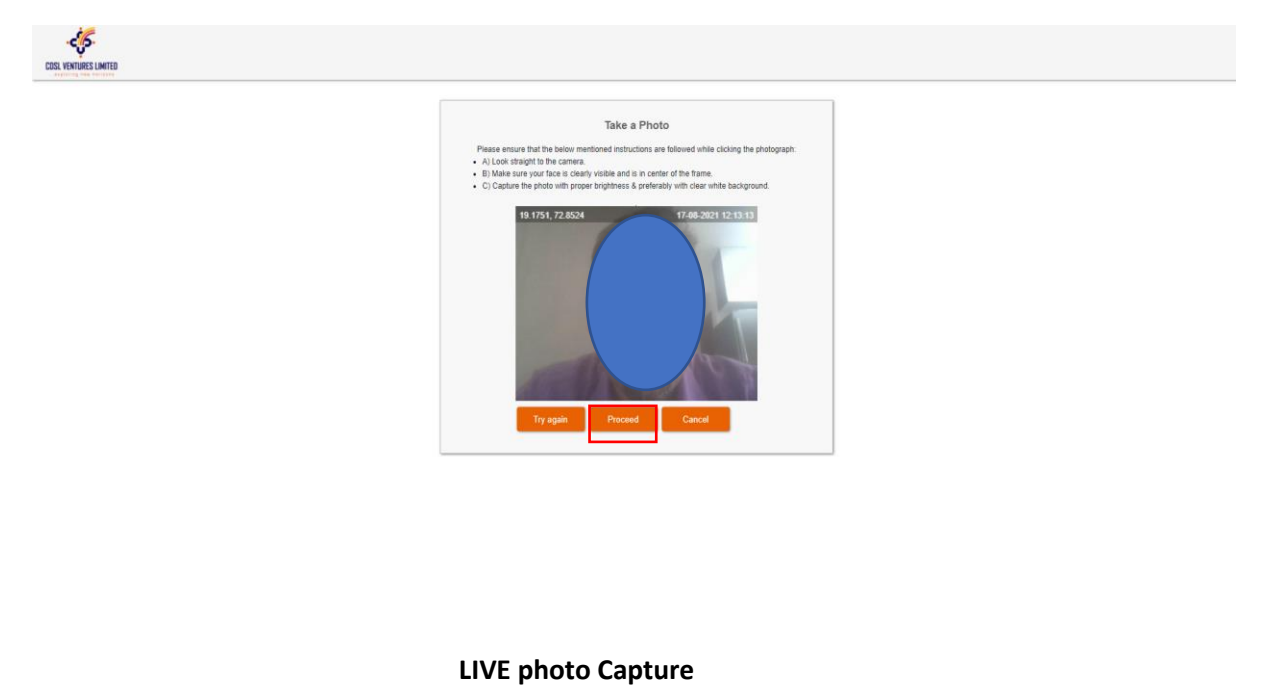

User is directed for Application form submission, Broking page or DP page based on the requirement provided by the intermediary.

If the intermediary has mandated the Broking details to be submitted, User must submit the details and click on "Save & Continue".

| Account Type<br>SMS And Email Alert Facility<br>Running Account<br>Authorisation<br>Mobile Trading | ORDINARY RESIDENT | ~          | No. of Experience<br>Select Brokerage Plan From List                                 | A          | 0 year         |
|----------------------------------------------------------------------------------------------------|-------------------|------------|--------------------------------------------------------------------------------------|------------|----------------|
| SMS And Email Alert Facility<br>Running Account<br>Authorisation<br>Mobile Trading                 | Yes<br>Yes        |            | Select Brokerage Plan From List                                                      | А          |                |
| Running Account<br>Authorisation<br>Mobile Trading                                                 | Yes               |            |                                                                                      |            |                |
| Mobile Trading                                                                                     | Yes               |            | Retention Authorisation                                                              | Yes        |                |
|                                                                                                    |                   |            | Mandate Letter for receiving contract<br>Notes/other Reports in Digital Format (ECN) | Yes        |                |
| Online Trading                                                                                     | Yes               |            | Simplification of Account Opening Kit                                                | Yes        |                |
| Segment Type                                                                                       | Nothing selected  | -          |                                                                                      |            |                |
| Net Worth (In Rs.)                                                                                 |                   |            | Net Wroth As On                                                                      |            |                |
|                                                                                                    |                   |            | OR                                                                                   |            |                |
| Gross Annual Income                                                                                | > 25 LAC          | ~          | Gross Annual Income As On                                                            | 16/08/2021 |                |
|                                                                                                    |                   |            |                                                                                      |            | Save & Continu |
|                                                                                                    |                   | Powered By | : 🎸 CDSL Ventures Limited, India. <sup>(Data Privacy)</sup>                          |            |                |
|                                                                                                    |                   |            | Broking Page                                                                         |            |                |
|                                                                                                    |                   | Powered By | CDSL Ventures Limited, India. <sup>(Data Privacy)</sup>                              |            | Save & Continu |

On clicking "Save & Continue", User is directed to DP page. User must provide the mandated details, select the plan from "Select DP Plan from List" and click on "Save & Continue".

|                                                                          |                                     |   | I would you like to fill DP details                                                                                                    |  |  |  |  |  |  |
|--------------------------------------------------------------------------|-------------------------------------|---|----------------------------------------------------------------------------------------------------|--|--|--|--|--|--|
| - Product Details for Dp Id 017500                                       |                                     |   |                                                                                                    |  |  |  |  |  |  |
| CAS Mode                                                                 | ELECTRONIC                          | ~ | Annual Report Flag ELECTRONIC V                                                                                                    |  |  |  |  |  |  |
| Statement Cycle Code                                                     | Statement Cycle Code END OF MONTH 🗸 |   | Sub Type INDIVIDUAL- RESIDENT NEG/                                                                                                    |  |  |  |  |  |  |
| Settlement Planning Flag                                                 | Yes                                 |   | I / We request you to send Electronic<br>Transaction-cum-Holding Statement to the<br>email mentioned above .                                                  |  |  |  |  |  |  |
| / We instruct the DP to receive eac<br>every credit in my / our account. | ch and Yes                          |   | I / We would like to instruct the DP to accept all<br>the pledge instructions in my /our account<br>without any other further instruction from<br>my/our end. |  |  |  |  |  |  |
| / We would like to share the email RTA.                                  | ID with the                         |   | I / We wish to receive dividend / interest<br>directly in to my bank account as given below<br>through ECS.                                                   |  |  |  |  |  |  |
| / We would like to avail for SMS Al<br>o the mobile number mentioned ab  | Yes Ves                             |   | I / We would like to avail for Basic Service No<br>Demat A/C (BSDA)                                                                                           |  |  |  |  |  |  |
| / We would like to avail for Delivery<br>nstruction Slip (DIS) booklet   | Yes                                 |   | Select DP Plan From List                                                                                                    |  |  |  |  |  |  |

## **DP Page**

User is directed to submit the "Bank details" on bank details page and click on "Save & Continue".

| <ul> <li>Broking</li> </ul> | O<br>DP     | 0<br>Bank | <ul><li>Basic</li></ul> | <ul> <li>Contact</li> </ul> | ()<br>FATCA | <ul><li>Docs</li></ul> | Image: Organization of the second second sec |                 |                                             |                   |
|-----------------------------|-------------|-----------|-------------------------|-----------------------------|-------------|------------------------|----------------------------------------------------------------------------------------------------|-----------------|---------------------------------------------|-------------------|
|                             |             |           |                         |                             |             |                        |                                                                                                    | Bank Details    |                                             |                   |
|                             | IFS         | *         | SBIN0000                | 001                         |             |                        | 0                                                                                                    | Bank name w     | ill appear here once you have been selected | I from the option |
| ,                           | Account Typ | e*        | SAVINGS                 | BANK ACC                    | OUNT        | ~                      |                                                                                                    | Account Number* | 123456789012                                |                   |
|                             | Currenc     | y*        | INR                     |                             |             | ~                      |                                                                                                    |                 |                                             |                   |
|                             |             |           |                         |                             |             |                        |                                                                                                    |                 |                                             | Save & Continue   |

## Bank details page

User is directed to Basic details page, where basic details from the Aadhaar have been captured and displayed. User then must fill the required mandatory fields other than those captured via Aadhaar and click on "Save & Continue".

| Image: Second second second | Image: Second second second | A Docs | ()<br>Preview | ,                |                  |           |
|----------------------------------------------------------------------------------------------------|----------------------------------------------------------------------------------------------------|--------|---------------|------------------|------------------|-----------|
|                                                                                                    |                                                                                                    |        |               | Basic Details    |                  |           |
|                                                                                                    |                                                                                                    |        | -             | KYC Details      |                  |           |
|                                                                                                    | Applicant Name*                                                                                                    | MR     | $\checkmark$  | KUNAL            |                  | SHETE     |
|                                                                                                    | Father/Spouse*                                                                                                    | FATHER | ~             |                  |                  |           |
|                                                                                                    |                                                                                                    | MR     | $\checkmark$  |                  | MIDDLE NAME      | SHETE     |
|                                                                                                    | Mother Name                                                                                                    |        | ~             | -                | MIDDLE NAME      | LAST NAME |
| DOB*                                                                                                    |                                                                                                    |        |               | Gender*          | MALE             | ~         |
| Marital Status*                                                                                                    | MARRIED                                                                                                    | $\sim$ |               | Occupation Type* | PRIVATE SECTOR S | SERVICE 🗸 |
| Nationality*                                                                                                    |                                                                                                    |        |               | Citizenship*     | INDIA<br>1       |           |
| Residential Status*                                                                                                    | RESIDENT INDIVIDUAL                                                                                                    | ~      |               |                  |                  |           |
|                                                                                                    |                                                                                                    |        | +             | /our Identity    |                  |           |

#### **Basic details page**

User is directed to Contact details page, where Contact details from the Aadhaar have been captured and displayed. User then must fill the required mandatory fields other than those captured via Aadhaar and click on "Save & Continue".

| <ul> <li>Broking</li> </ul> | OP      | )<br>Bank | <ul> <li>Basic</li> </ul> | Contact     | ©<br>FATCA       | )<br>Docs | ©<br>Preview     |               |             |           |  |
|-----------------------------|---------|-----------|---------------------------|-------------|------------------|-----------|------------------|---------------|-------------|-----------|--|
| Contact Details             |         |           |                           |             |                  |           |                  |               |             |           |  |
| - Permanant Address         |         |           |                           |             |                  |           |                  |               |             |           |  |
|                             | Addre   | ss*       |                           |             |                  | F         |                  | 18            | EAST MUMBAI |           |  |
|                             | Coun    | try*      | INDIA                     |             |                  |           |                  | PIN*          |             |           |  |
| State* MAHARASHTRA          |         |           |                           |             | District* MUMBAI |           |                  |               |             |           |  |
|                             | с       | ity*      |                           |             |                  |           |                  | Address Type* | RESIDENTIAL | -         |  |
|                             | PC      | DA*       | AADHAR                    | R / UID NO. |                  |           |                  |               | `           | -         |  |
|                             | Proof N | 10.*      | XXXXXX                    | XX5919      |                  |           |                  | Proof Expiry  |             |           |  |
|                             |         |           |                           |             |                  | -         | Correspondence A | ddress        |             |           |  |
|                             |         |           |                           |             |                  |           | + Contact Detai  | ils           |             |           |  |
|                             |         |           |                           |             |                  |           |                  |               |             | Save & Co |  |
| Contact details page        |         |           |                           |             |                  |           |                  |               |             |           |  |

6

User is directed to "FATCA details" page. Click on "Save & Continue".

| Image: Object of the second second | Image: Second contract     Image: Second contract     Image: Second contrat     Image: Second contract     Image: Second | s Preview                |                                  |
|----------------------------------------------------------------------------------------------------|----------------------------------------------------------------------------------------------------|--------------------------|----------------------------------|
|                                                                                                    |                                                                                                    | Residence for tax purpos | es in Jurisdiction outside India |
| Are you a US person?                                                                                                    | No                                                                                                    | Terms & Conditions       |                                  |
| Jurisdiction of Residence<br>Country                                                                                                    | <b>0</b>                                                                                                    | TIN or equivalent        |                                  |
| Country of Birth                                                                                                    | <b>A</b>                                                                                                    | Place of Birth           |                                  |
| Address same as                                                                                                    | ·                                                                                                    | Address Type             | SELECT V                         |
| Address                                                                                                    | ADDRESS 1                                                                                                    | ADDRESS 2                | ADDRESS 3                        |
|                                                                                                    | 1                                                                                                    | 1                        |                                  |
| Country                                                                                                    | 0                                                                                                    | PIN                      |                                  |
| State                                                                                                    |                                                                                                    | City                     |                                  |
| POA                                                                                                    |                                                                                                    |                          | ~                                |
| Proof No.                                                                                                    |                                                                                                    | Proof Expiry             |                                  |
|                                                                                                    |                                                                                                    |                          | Save & Continue                  |

## **FATCA details page**

User is directed to "Document Upload" page. User must upload the documents one by one based on the Broking segment or the DP plan selected. Documents uploaded must satisfy the required specifications.

| Image: Second second second | Ocs Preview     |                 |  |  |  |
|----------------------------------------------------------------------------------------------------|-----------------|-----------------|--|--|--|
|                                                                                                    | Document Upload |                 |  |  |  |
| Document Type SELECT<br>SELECT<br>CANCELLED CHEQUE WITH S<br>PAN<br>SIGNATURE                                                                                                    | IGNATURE        |                 |  |  |  |
| Warning!         1. Specimen signature image size should be 400px X 200px at max.         2. Document image size should be 500px X 750px at max.         3. Image size should be 200 KB         4. Document image should be in PNG, JPG or JPEG format only                                                                                                    |                 |                 |  |  |  |
| Show 10 🗸 entries                                                                                                    |                 | Save & Continue |  |  |  |
| Document Type                                                                                                    | Uploaded Date 🖨 | View 🔶 Delete 🔶 |  |  |  |
| FACE AUTH IMAGE - UIDAI         8/16/2021 2:52:23 PM         Image: Comparison of the comparison of the comparison                          |                 |                 |  |  |  |
| PHOTOGRAPH 8/17/2021 12:12:51 PM                                                                                                    |                 |                 |  |  |  |
| UID NO AADHAAR 8/17/2021 12:12:51 PM                                                                                                    |                 |                 |  |  |  |
| Showing 1 to 3 of 3 entries                                                                                                    |                 | Previous 1 Next |  |  |  |

## Document upload page

Post uploading the documents, User can preview the documents by Clicking on the icon highlighted in Red.

| Show 10 v entries               |                       | Search:  |          |
|---------------------------------|-----------------------|----------|----------|
| Document Type                   | Uploaded Date         | View 🔶   | Delete 🔶 |
| CANCELLED CHEQUE WITH SIGNATURE | 8/17/2021 12:52:08 PM |          | ۵        |
| FACE AUTH IMAGE - UIDAI         | 8/16/2021 2:52:23 PM  |          |          |
| PAN                             | 8/17/2021 12:52:21 PM |          |          |
| PHOTOGRAPH                      | 8/17/2021 12:12:51 PM |          |          |
| SIGNATURE                       | 8/17/2021 12:52:30 PM |          |          |
| UID NO AADHAAR                  | 8/17/2021 12:12:51 PM |          |          |
| Showing 1 to 6 of 6 entries     |                       |          |          |
|                                 |                       | Previous | 1 Next   |

After checking the uploaded documents, User must click "Save & Continue".

User is directed to Preview Page. By selecting the mobile or email option, User provides consent to the eSign service provider to provide the eSigned KYC application form either on the email id or if SMS is selected a link is provided in the SMS to download the PDF of application form.

|   | <ul> <li>Broking</li> </ul>                                                                                                    | O<br>DP    | O Bank      | <ul> <li>Basic</li> </ul> | ©<br>Contact   | ©<br>FATCA  | O Docs      | <b>O</b><br>Preview |                                    |           |                     |
|---|----------------------------------------------------------------------------------------------------|------------|-------------|---------------------------|----------------|-------------|-------------|---------------------|------------------------------------|-----------|---------------------|
|   |                                                                                                    |            |             |                           |                |             |             |                     | Preview                            |           |                     |
|   | 1. You will                                                                                                    | be redire  | cted to the | e eSign Se                | ervice Provid  | ler's (ESP) | portal to o | complete Dig        | tal Signature Process.             | Yes       |                     |
|   | 2. ESP shall complete user validation on their portal through OTP validation before initiating to eSign process.                                                             |            |             |                           |                |             |             |                     |                                    |           |                     |
|   | <ol> <li>Keep your Aadhaar number/ Virtual ID ready to enter in the eSign portal. You will receive OTP on your Aadhaar registered<br/>mobile number and email id.</li> </ol> |            |             |                           |                |             |             |                     |                                    |           |                     |
|   | <ol> <li>ESP shall obtain consent to initiate OTP based Aadhaar authentication and download your details from UIDAI as a part of Digital<br/>Signature Process.</li> </ol>   |            |             |                           |                |             |             |                     |                                    |           |                     |
|   | 5. Once es                                                                                                    | Sign is co | mpleted s   | uccessfull                | y, you will re | direct back | to Comp     | any 36 to co        | mplete investment process.         |           |                     |
|   | 6. KYC application is incomplete if not eSigned and is liable to be rejected.                                                                                                |            |             |                           |                |             |             |                     |                                    |           |                     |
| I | would like to                                                                                                    | eSign the  | Documer     | nt via Digio              | o eSign prov   | ider        |             | Yes                 | By using identification as O Mobil | e 🖲 Email |                     |
|   |                                                                                                    |            |             |                           |                |             |             |                     |                                    |           | Preview Application |

User will select mobile or email option and click on "Preview". Details submitted by the User are previewed and the User has to give consent to the declaration by clicking on "Confirm" to submit the form for eSigning.

| IN Digital Format<br>(ECN)                                                                                                    |              |                                             |                         |  |  |
|----------------------------------------------------------------------------------------------------|--------------|---------------------------------------------|-------------------------|--|--|
| ODIN Diet Facility                                                                                                    | Yes          | Simplification of<br>Account Opening<br>Kit | Yes                     |  |  |
| No. of Experience                                                                                                    | 0            |                                             |                         |  |  |
| 🏛 Bank D                                                                                                    | etails       |                                             |                         |  |  |
| IFSC :                                                                                                    | SBIN0000001  | Account Type :                              | SAVINGS BANK<br>ACCOUNT |  |  |
| Account Number :                                                                                                    | 123456789012 | Currency :                                  | INR                     |  |  |
| Declaration*: The rules & regulations of the Depository and Depository Participants pertaining to an account which are in force now have been read by me/us and l/we have understood the same and l/we agree to abide by and to be bound by the rules as are in force from time to time for such accounts. I/we have understood the details furnished above are true and correct to the best of my/our knowledge and belief and I/we undertake to inform you of any changes therein, immediately. In case any of the above information is found to be false or untrue or misleading or misrepresenting, I am/ we are aware that I/we may be held liable for it. In case nonresident account, I/we also declare that I/we have compled and will continue to comply with FEMA regulations. I / we acknowledge the receipt of copy of the document, 'Rights & Obligations of the Beneficial Owner and Depository Participant' I/We understand that a copy of the 'Rights & Obligations of the Beneficial Owner and Depository Participant' will be received by email since opted for the same* |              |                                             |                         |  |  |
|                                                                                                    |              |                                             |                         |  |  |

#### Preview Page

User is directed to authenticate the email id. User must "Proceed with Email Verification Code" and click on "Continue".

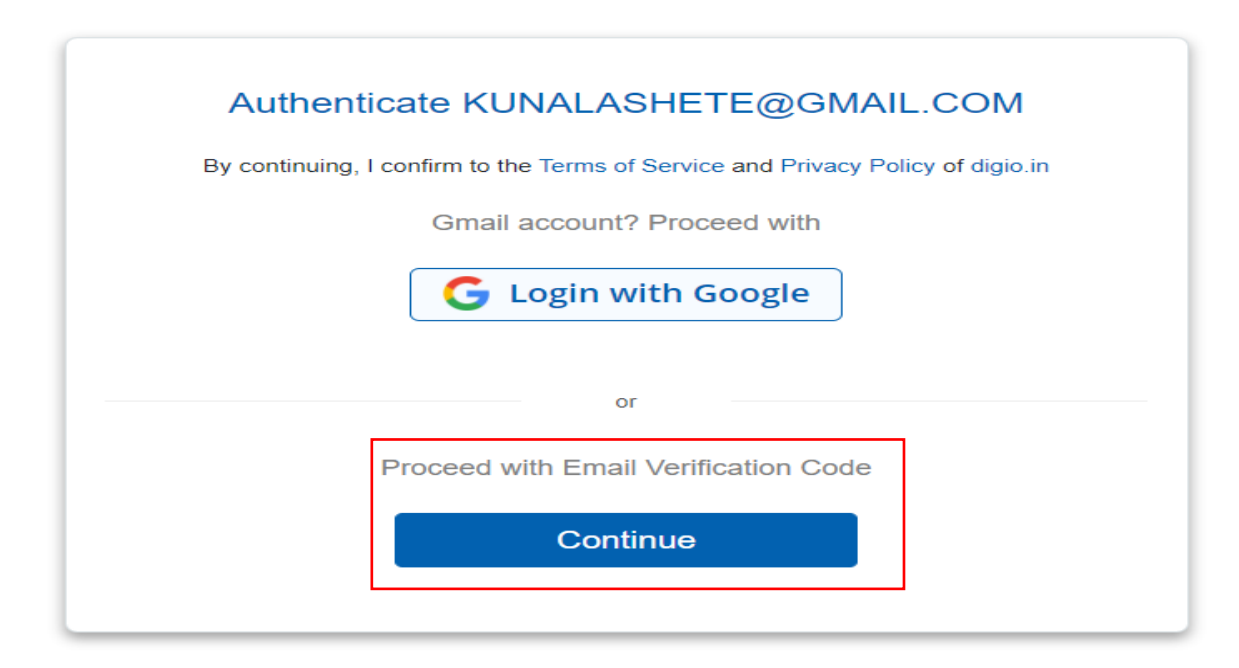

**Digio Page** 

9

An OTP is sent to the User on the email Id. User must submit the OTP details and click on "Submit"

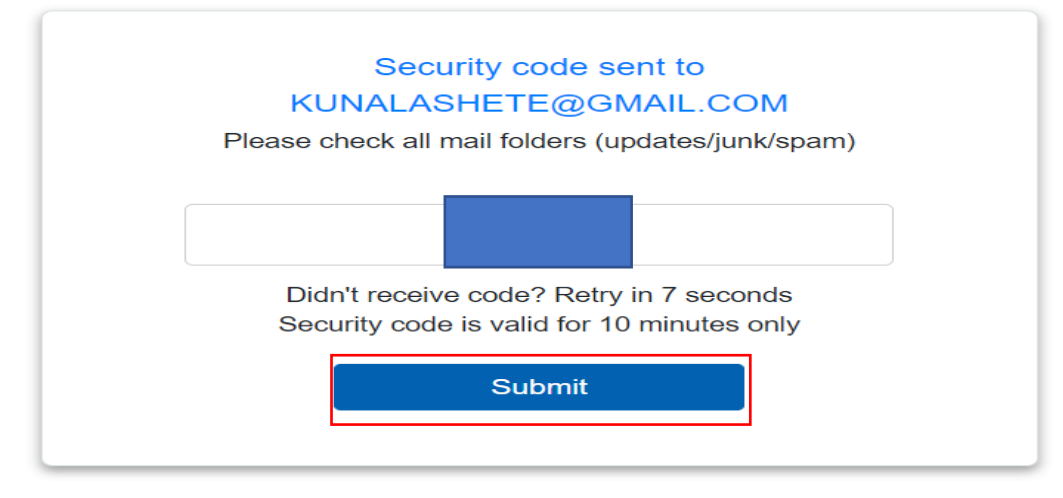

Powered by digio

Post clicking on "Submit", KYC application form to be eSigned is displayed on User screen. User can preview the form and click on "Sign now" to proceed for eSigning.

| Signing<br>KYC_FORM_20210817011405.pdf                                                                                        |                                                                                                    |  |  |  |  |
|----------------------------------------------------------------------------------------------------|----------------------------------------------------------------------------------------------------|--|--|--|--|
|                                                                                                    | 500010.002                                                                                                    |  |  |  |  |
|                                                                                                    |                                                                                                    |  |  |  |  |
|                                                                                                    | Company Logo 36                                                                                                    |  |  |  |  |
|                                                                                                    | Company 36<br>Central KVC Registry I Kenev Your Contenser/KVO Applications I Individual - NEW<br>KRA POG Cycle: ISEC I AVC: FC Cycle: NUMBAI I COSL: DY in 19780<br>BSE Member in: BSEMEMI I Set X-member: IN SIREEM IN ACCMEM<br>Clauring Member:<br>SEB I RECN NO. : I CBV: DY SEB I RECN NO. : Boyling SEB RECN NO.: |  |  |  |  |
| By continuing, I agree to do eKyc using Aadhaar to eSign with one of ESPs (NSDL e-Gov or Verasys) Digio is registered as ASP. |                                                                                                    |  |  |  |  |
|                                                                                                    | eSign Page                                                                                                    |  |  |  |  |
|                                                                                                    |                                                                                                    |  |  |  |  |
|                                                                                                    |                                                                                                    |  |  |  |  |
|                                                                                                    |                                                                                                    |  |  |  |  |

User is directed to NSDL Electronic Signature Services for Aadhaar OTP validation. User must give consent for the same and enter the 12-digit Aadhaar number.

| Transaction ID                                                                                                    | Digiotech Solutions Private Limited                                                                                                    |  |  |  |  |
|----------------------------------------------------------------------------------------------------|----------------------------------------------------------------------------------------------------|--|--|--|--|
| Date & Time                                                                                                    | 2021-08-17T13:22:14                                                                                                    |  |  |  |  |
| ✓ I hereby authorize NSDL e-Governance Infrastructure Limited (NSDL e-Gov) to -                                                                                                    |                                                                                                    |  |  |  |  |
| <ol> <li>Use my Aadhaar / Virtual ID details (as applicable) for the purpose of eSign of documents requested using Digio - a Digital<br/>Transaction Management platform for/with Digiotech Solutions Private Limited and authenticate my identity through the Aadhaar<br/>Authentication system (Aadhaar based e-KYC services of UIDAI) in accordance with the provisions of the Aadhaar (Targeted Delivery of<br/>Financial and other Subsidies, Benefits and Services) Act, 2016 and the allied rules and regulations notified thereunder and for no other<br/>purpose.</li> </ol> |                                                                                                    |  |  |  |  |
| 2. Authenticate my Aadhaar / Virtual ID through OTP or Biometric for authenticating my identity through the Aadhaar Authentication system for obtaining my e-KYC through Aadhaar based e-KYC services of UIDAI and use my Photo and Demographic details (Name, Gender, Date of Birth and Address) for the purpose of eSign of documents requested using Digio - a Digital Transaction Management platform for/with Digiotech Solutions Private Limited.                                                                                                    |                                                                                                    |  |  |  |  |
| system for obtaining my e-KYC through Aadhaar based<br>Gender, Date of Birth and Address) for the purpose of e<br>platform for/with Digiotech Solutions Private Limited.                                                                                                    | e-KYC services of UIDAI and use my Photo and Demographic details (Name<br>Sign of documents requested using Digio - a Digital Transaction Managemer                                                                                                    |  |  |  |  |
| system for obtaining my e-KYC through Aadhaar based<br>Gender, Date of Birth and Address) for the purpose of e<br>platform for/with Digiotech Solutions Private Limited.<br>3. I understand that Security and confidentiality of perso<br>ensured by NSDL e-Gov and the data will be stored by I<br>time.                                                                                                    | e-KYC services of UIDAI and use my Photo and Demographic details (Name<br>esign of documents requested using Digio - a Digital Transaction Managemer<br>onal identity data provided, for the purpose of Aadhaar based authentication i<br>NSDL e-Gov till such time as mentioned in guidelines from UIDAI from time t |  |  |  |  |
| system for obtaining my e-KYC through Aadhaar based<br>Gender, Date of Birth and Address) for the purpose of e<br>platform for/with Diglotech Solutions Private Limited.<br>3. I understand that Security and confidentiality of perso<br>ensured by NSDL e-Gov and the data will be stored by 1<br>time.<br>VID/Aadhaar:                                                                                                    | e-KYC services of UIDAI and use my Photo and Demographic details (Name<br>eSign of documents requested using Digio - a Digital Transaction Managemer<br>onal identity data provided, for the purpose of Aadhaar based authentication  <br>NSDL e-Gov till such time as mentioned in guidelines from UIDAI from time t |  |  |  |  |

## **NSDL Electronic Signature Services Page**

An OTP is received on the mobile number registered with Aadhaar. User must Validate the OTP received by clicking on "Verify OTP".

|                                  | NSDL Electronic Signature Service                                                                                                    |                                           |                                                                                                    |  |  |  |
|----------------------------------|----------------------------------------------------------------------------------------------------|-------------------------------------------|----------------------------------------------------------------------------------------------------|--|--|--|
|                                  |                                                                                                    | ASP Name<br>Transaction ID<br>Date & Time | Digiotech Solutions Private Limited<br>ESIGN:210817132214423VL472EICDIX8USZJV2AWBH7HHKA41<br>2021-08-17T13:22:14 |  |  |  |
| 1<br>T<br>A<br>F<br>P            | I hereby authorize NSDL e-Governance Infrastructure Limited (NSDL e-Gov) to - <ol> <li>Use my Aadhaar / Virtual ID details (as applicable) for the purpose of eSign of documents requested using Digio - a Digital<br/>Transaction Management platform for/with Digiotech Solutions Private Limited and authenticate my identity through the Aadhaar<br/>Authentication system (Aadhaar based e-KYC services of UIDAI) in accordance with the provisions of the Aadhaar (Targeted Delivery of<br/>Financial and other Subsidies, Benefits and Services) Act, 2016 and the allied rules and regulations notified thereunder and for no other<br/>purpose.</li></ol>                                                                                              |                                           |                                                                                                    |  |  |  |
| 2<br>S<br>O<br>P<br>3<br>e<br>ti | <ol> <li>Authenticate my Aadhaar / Virtual ID through OTP or Biometric for authenticating my identity through the Aadhaar Authentication system for obtaining my e-KYC through Aadhaar based e-KYC services of UIDAI and use my Photo and Demographic details (Name, Gender, Date of Birth and Address) for the purpose of eSign of documents requested using Digio - a Digital Transaction Management platform for/with Digiotech Solutions Private Limited.</li> <li>I understand that Security and confidentiality of personal identity data provided, for the purpose of Aadhaar based authentication is ensured by NSDL e-Gov and the data will be stored by NSDL e-Gov till such time as mentioned in guidelines from UIDAI from time to time.</li> </ol> |                                           |                                                                                                    |  |  |  |
|                                  | Enter OTP ••••• Werify OTP Cancel Resend OTP                                                                                                    |                                           |                                                                                                    |  |  |  |
|                                  | Success! otp sent on registered mobile/email id.                                                                                                    |                                           |                                                                                                    |  |  |  |
|                                  | <u>Click Here</u> to generate Virtual ID.<br><u>Download Instructions</u> to generate Virtual ID in lieu of Aadhaar.                                                                                                    |                                           |                                                                                                    |  |  |  |

Post clicking on "Verify OTP", User will receive an email containing the eSigned KYC application PDF form. User can download the same.